Word2024 中級 3

STEP 5. 絵柄でページを囲む

<sup>えがら</sup> 1. 絵柄でページを囲みましょう

| <sub>検</sub> 1 「ページ <sup>𝔅𝔅</sup> 𝔅𝑘) をクリックしま        | 8 – o ×                                                                                                    |
|------------------------------------------------------|----------------------------------------------------------------------------------------------------|
| 文書<br><b>す</b> 。                                     |                                                                                                    |
| 表題 表題 表題 表題 表題 无                                     | <ul> <li>● 効果 ×</li> <li>&gt; ② 既定に設定</li> <li>● 効果 ×</li> <li>○ の色 ×</li> <li>● 数果</li> <li>○ の色 ×</li> <li>● 数</li> <li>○ の色 ×</li> <li>● 数</li> <li>○ の色 ×</li> <li>● 数</li> <li>○ の色 ×</li> <li>● 数</li> <li>○ の色 ×</li> <li>● 数</li> <li>○ の色 ×</li> <li>● 数</li> <li>○ の色 ×</li> <li>● 数</li> <li>○ の色 ×</li> <li>● 数</li> <li>○ の色 ×</li> <li>● 数</li> <li>○ の ● ×</li> <li>○ の ● ×</li> <li></li></ul> |
| ントの書式設定                                              | ページの背景 ヘ                                                                                                    |
| 2 4 6 8 10 12 14 16 18 20 22 24 26 28 30 32 34 36 38 |                                                                                                    |
|                                                      |                                                                                                    |
|                                                      |                                                                                                    |
|                                                      |                                                                                                    |
|                                                      |                                                                                                    |
|                                                      |                                                                                                    |
|                                                      |                                                                                                    |
|                                                      |                                                                                                    |
|                                                      |                                                                                                    |
|                                                      |                                                                                                    |

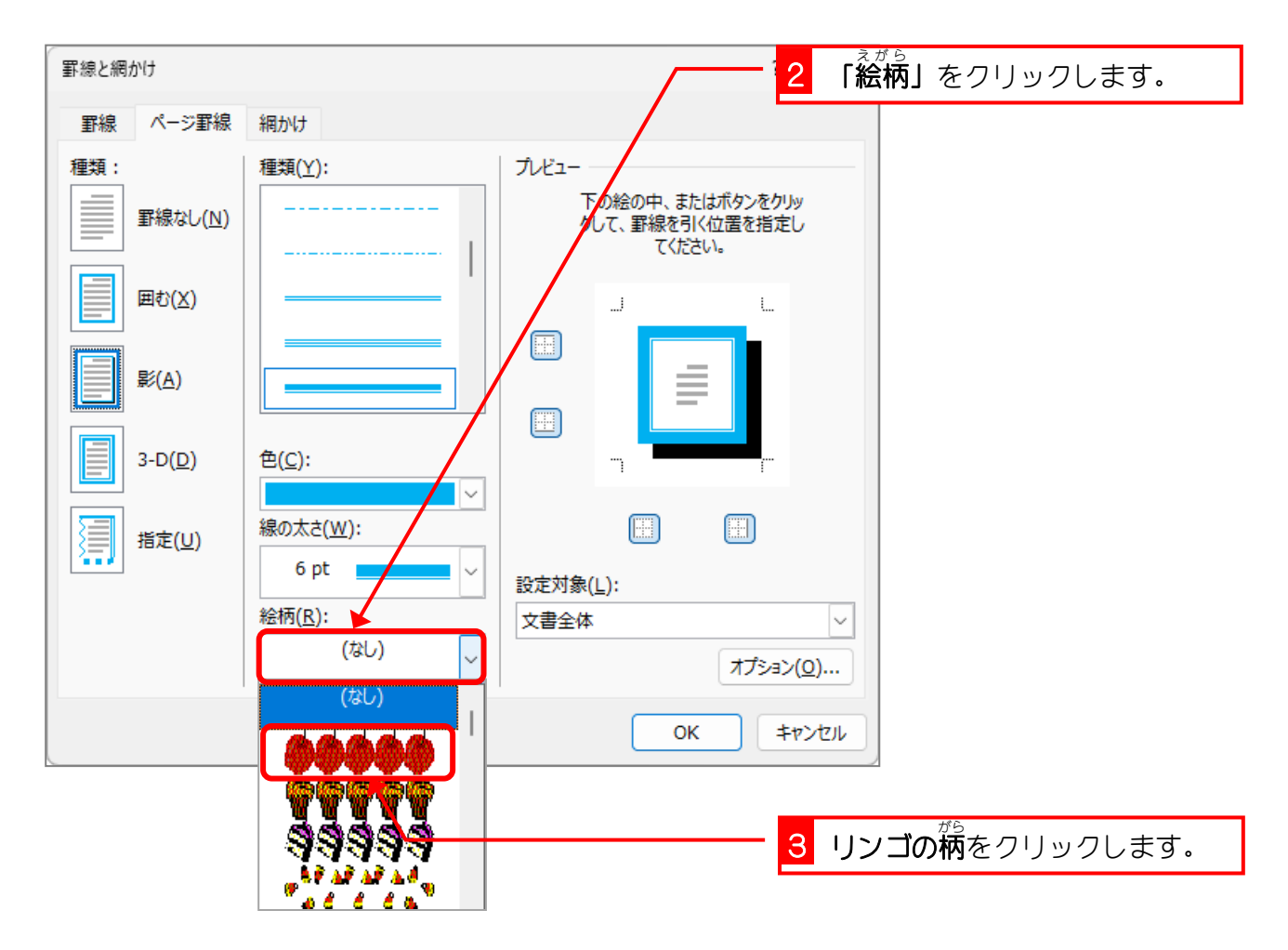

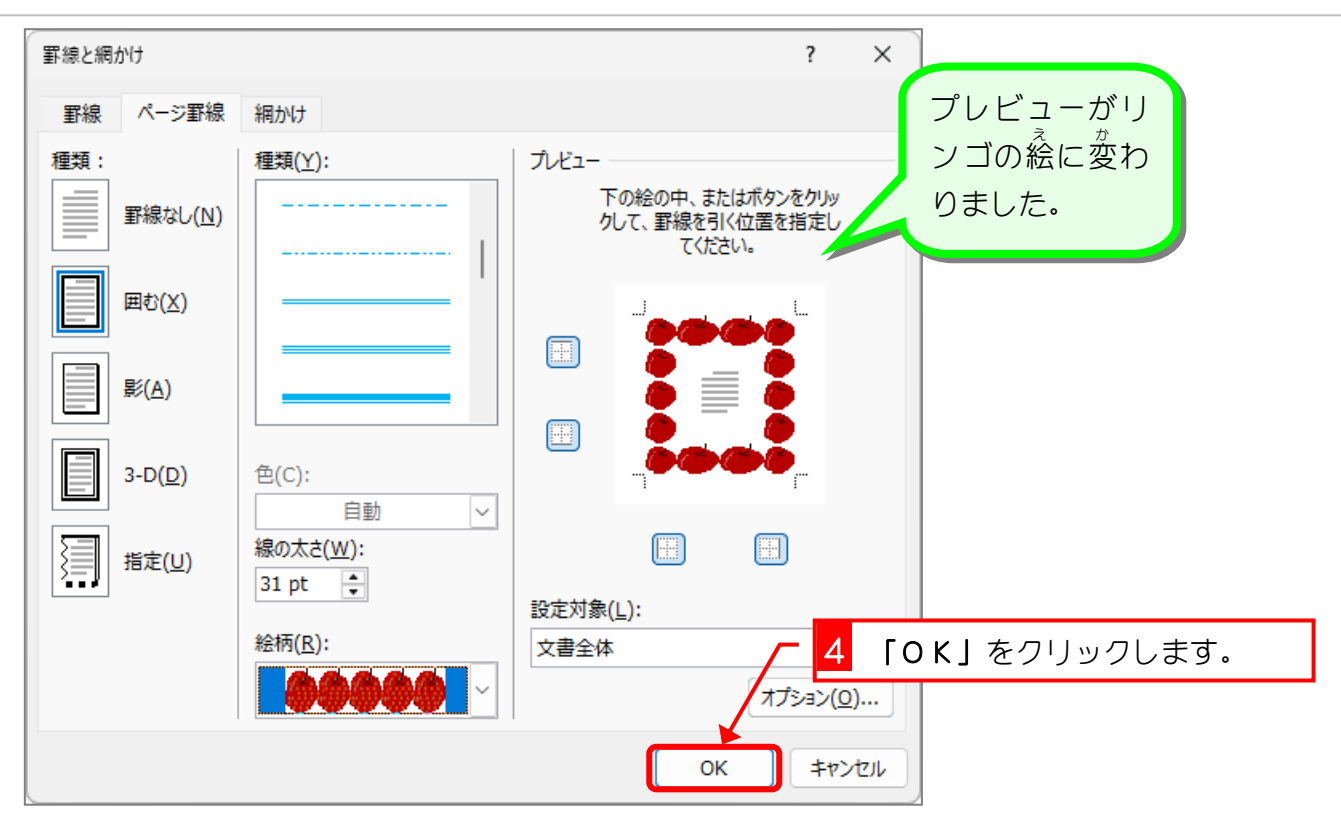

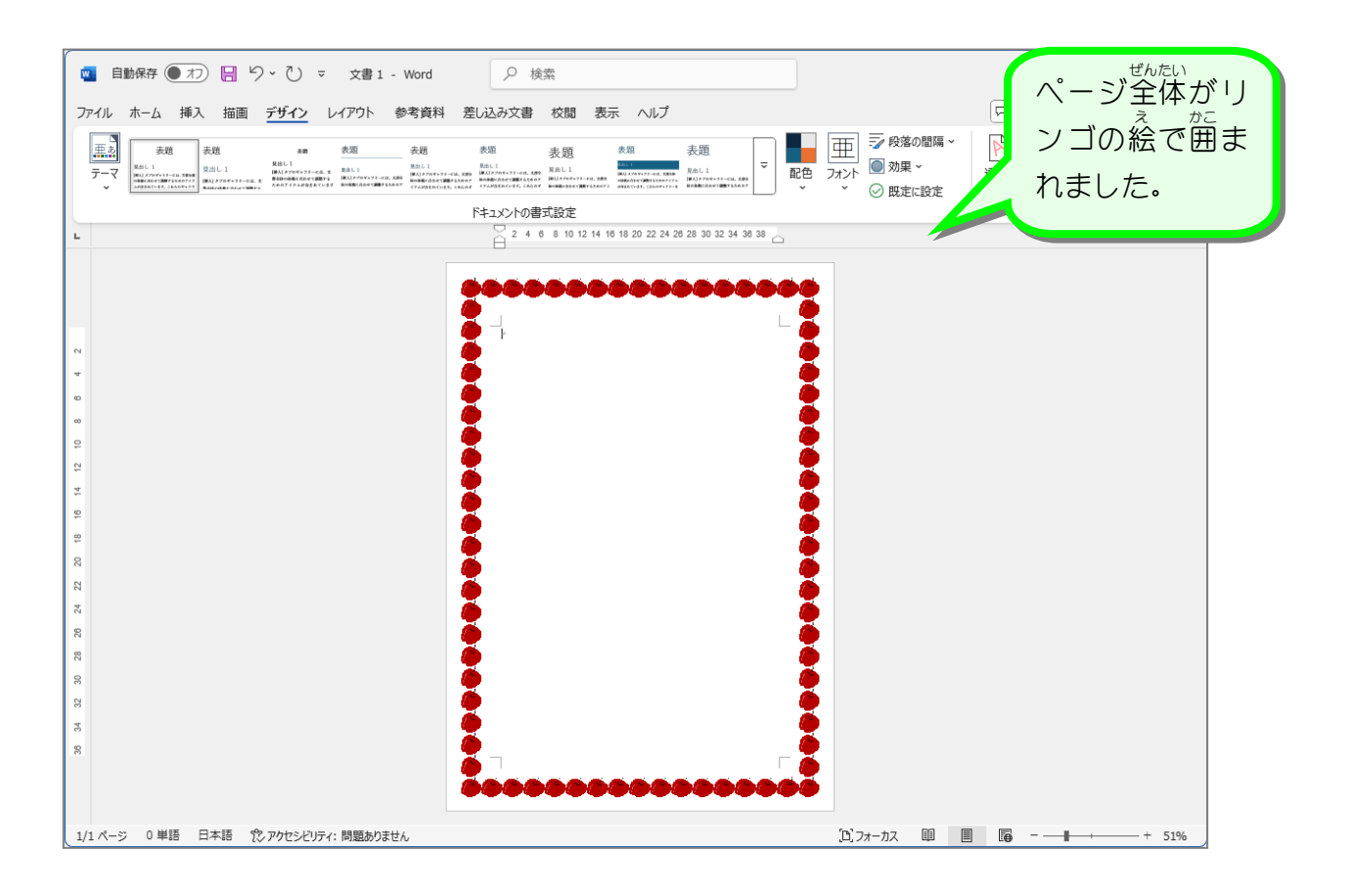

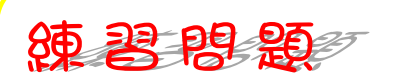

 <sup>す</sup>
 図のようにページ罫線を設定しましょう。

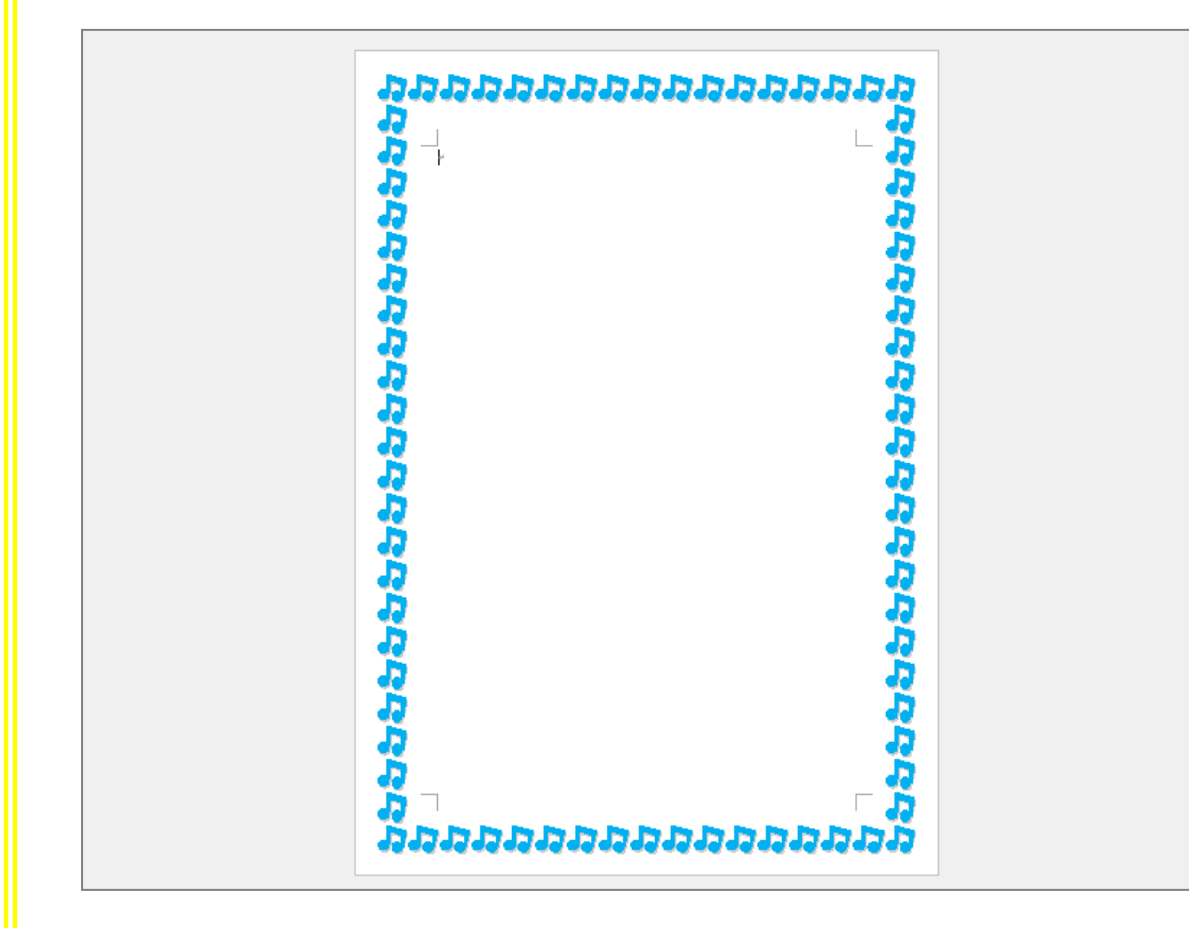

## ヒント

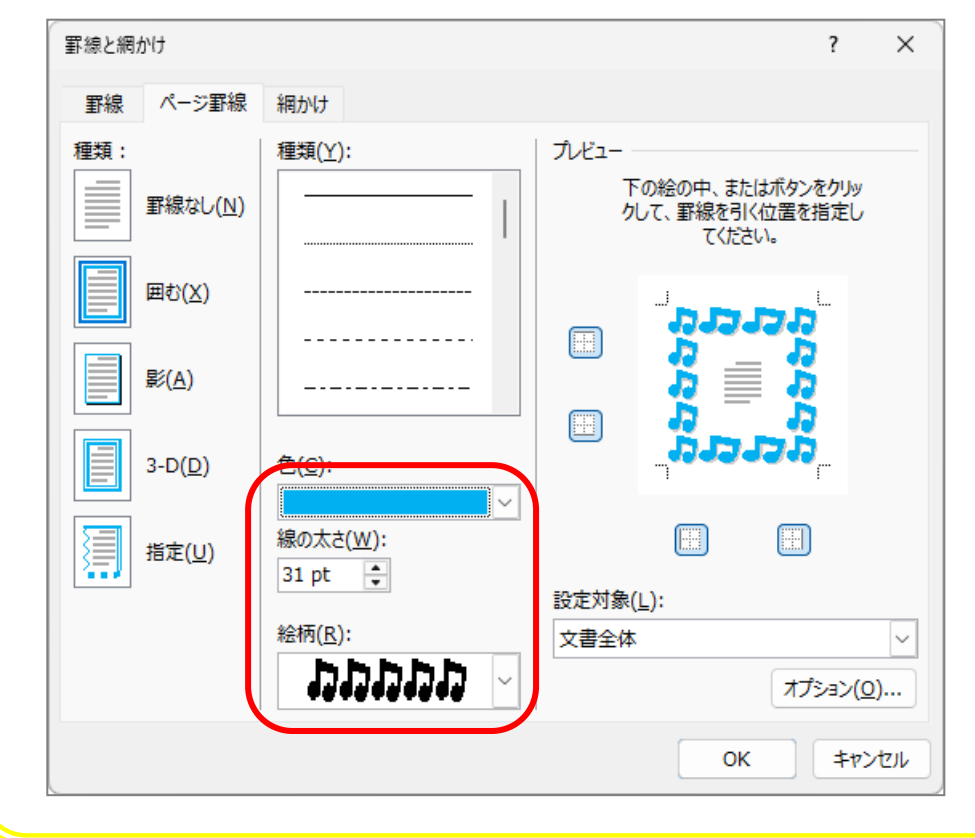

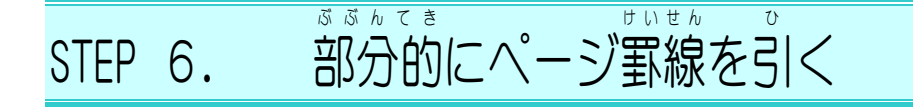

1. 左側のページ罫線を消しましょう

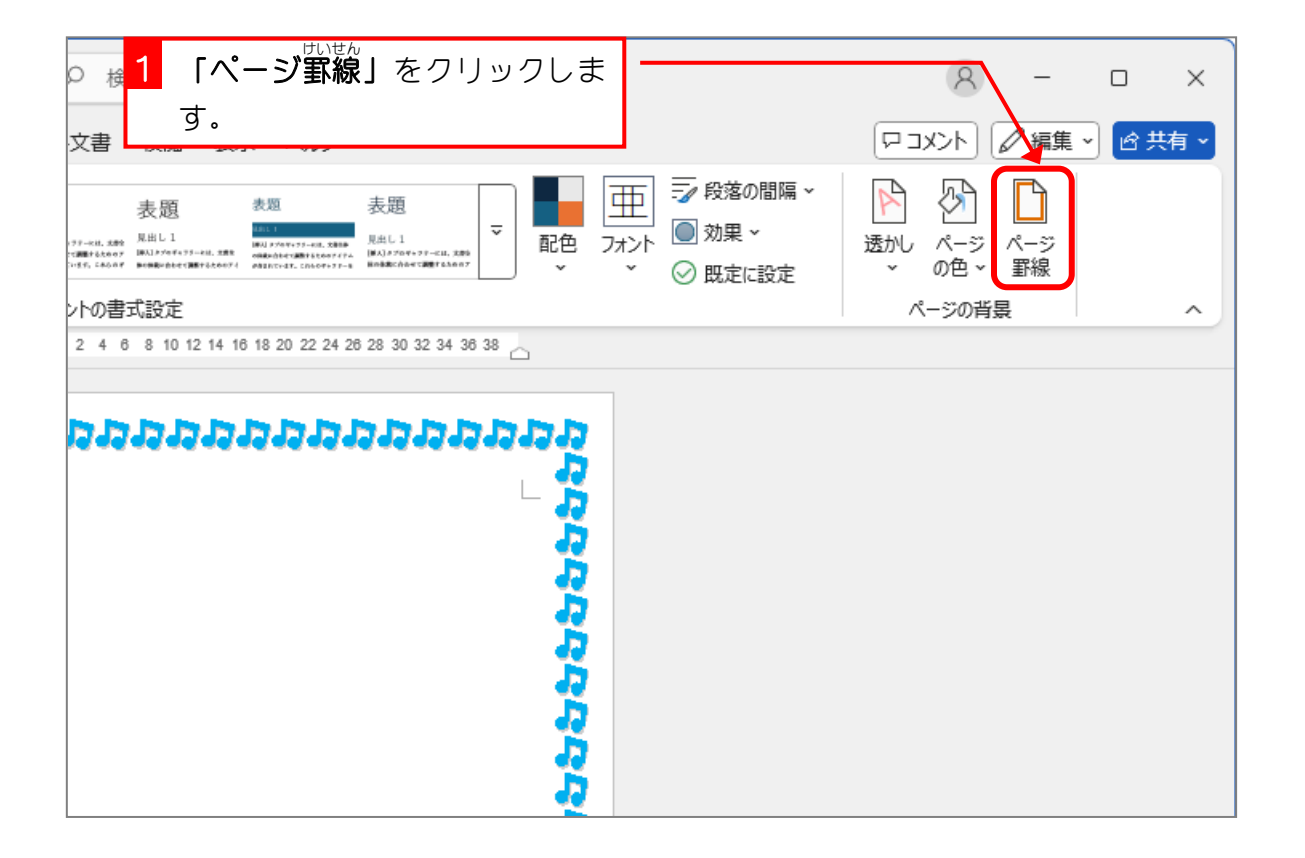

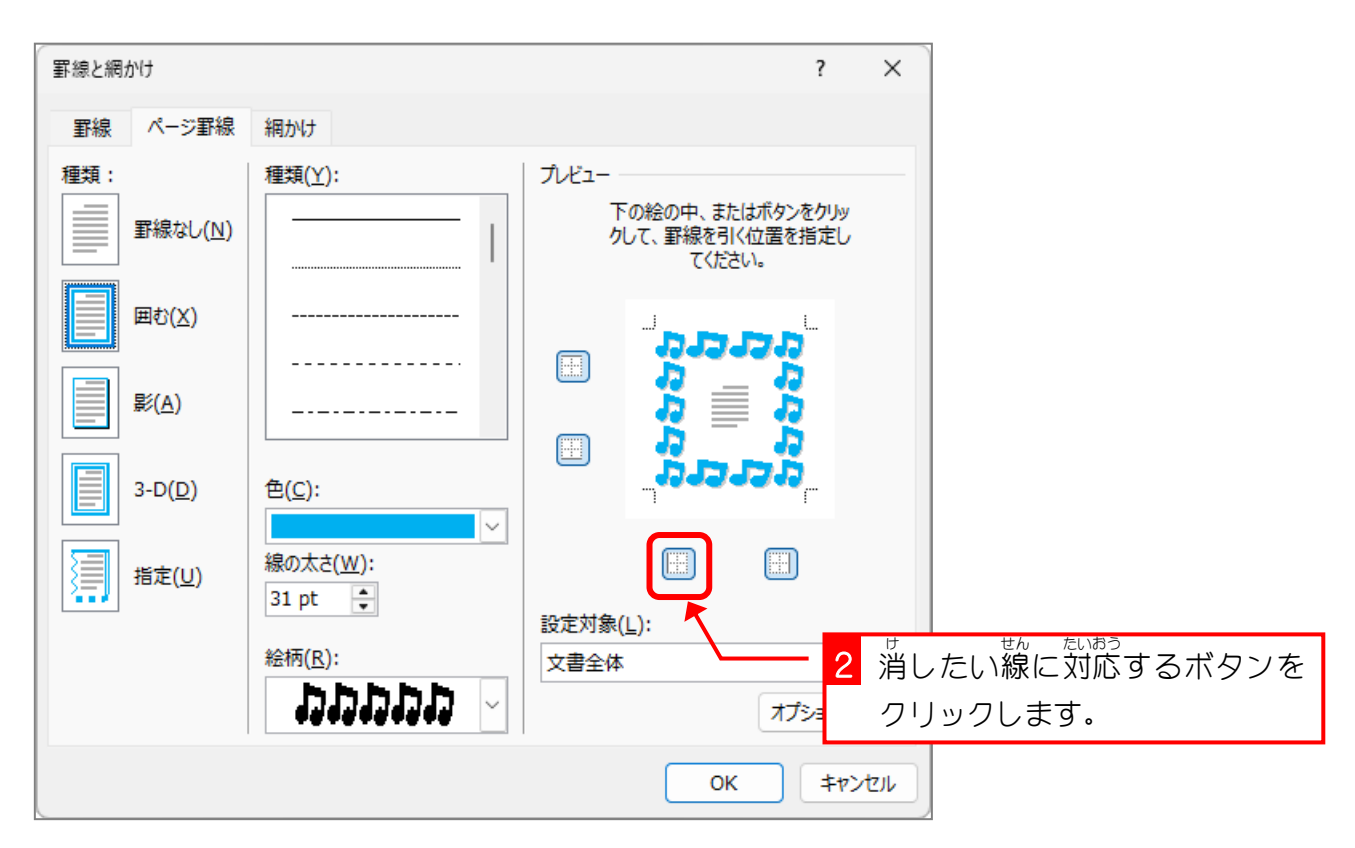

Word2024 中級 3

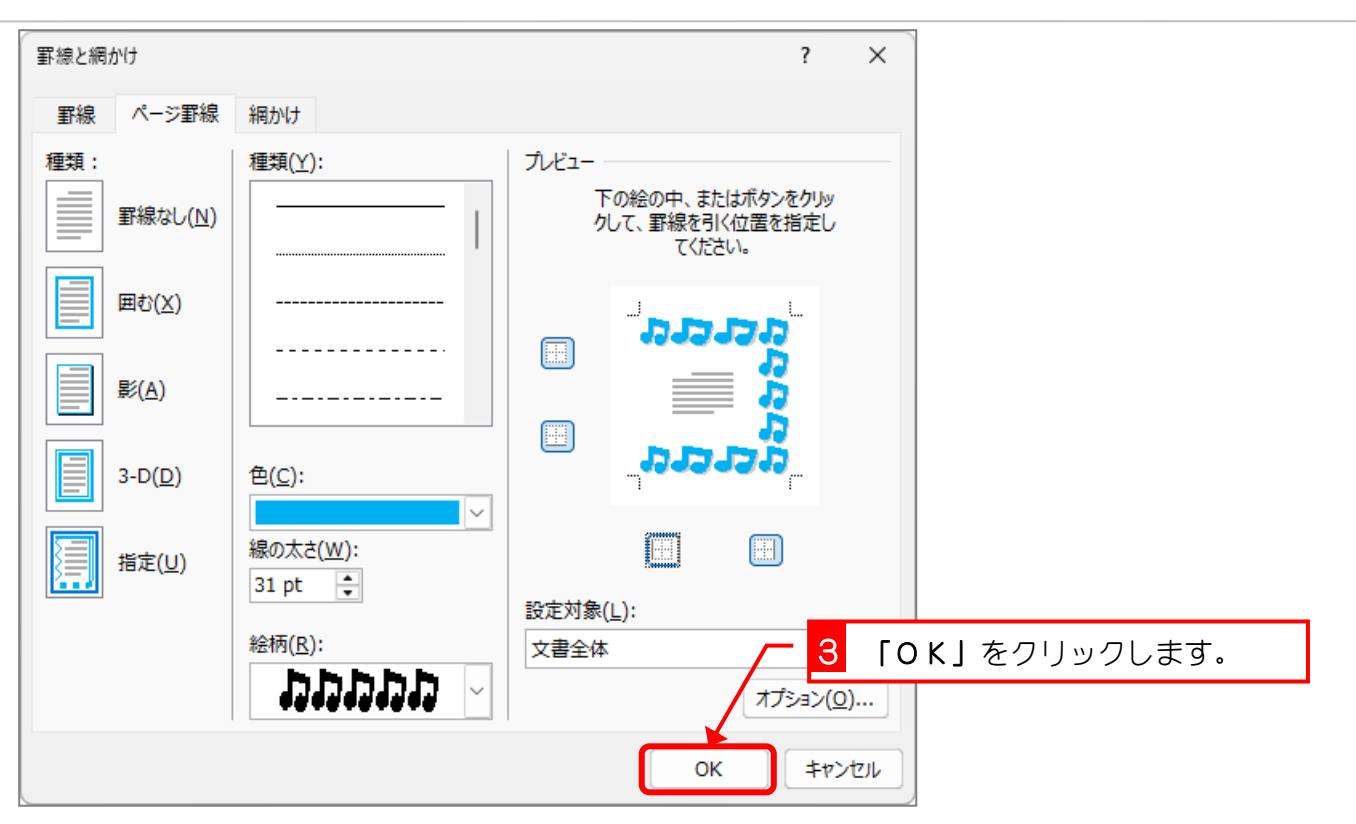

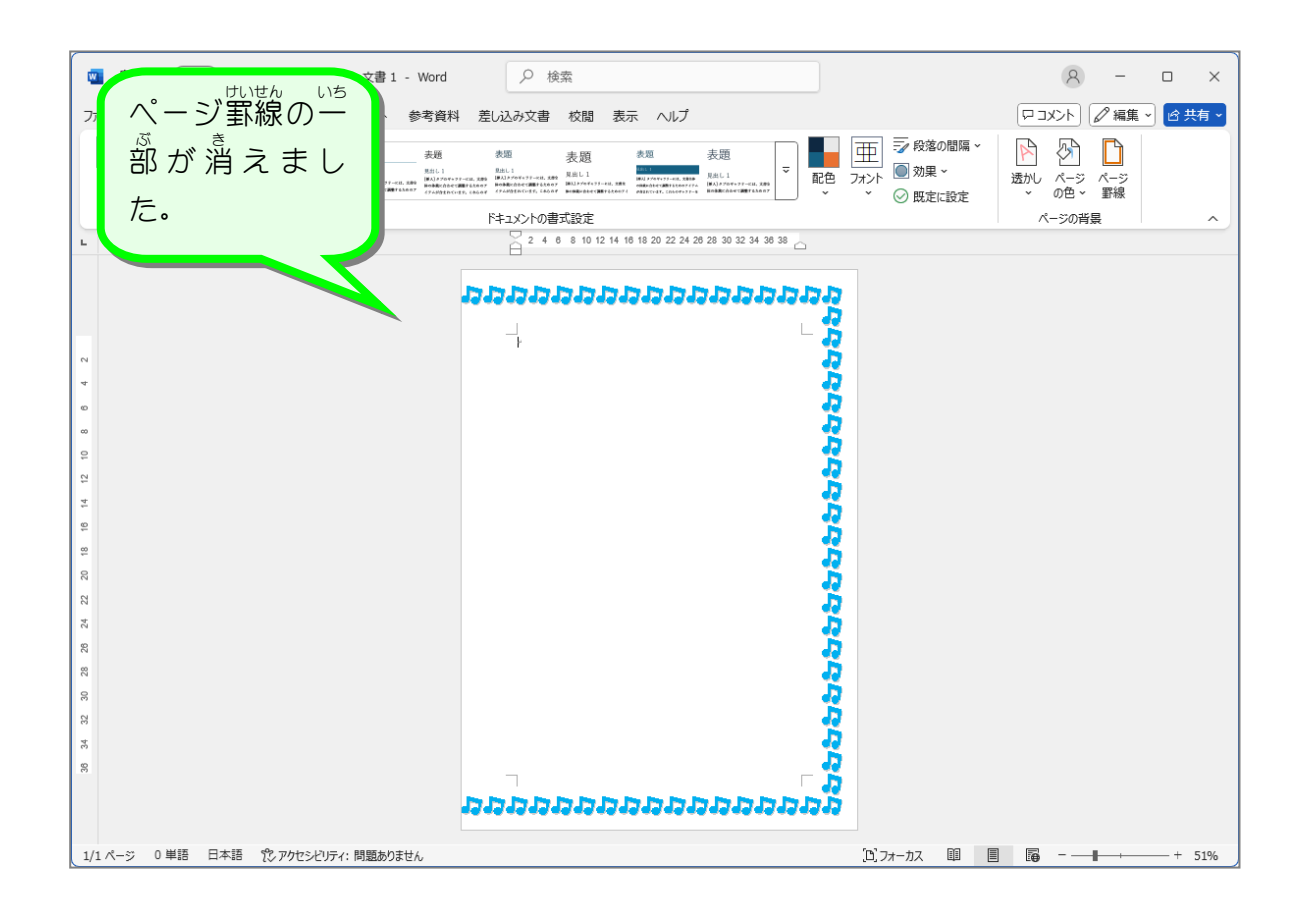

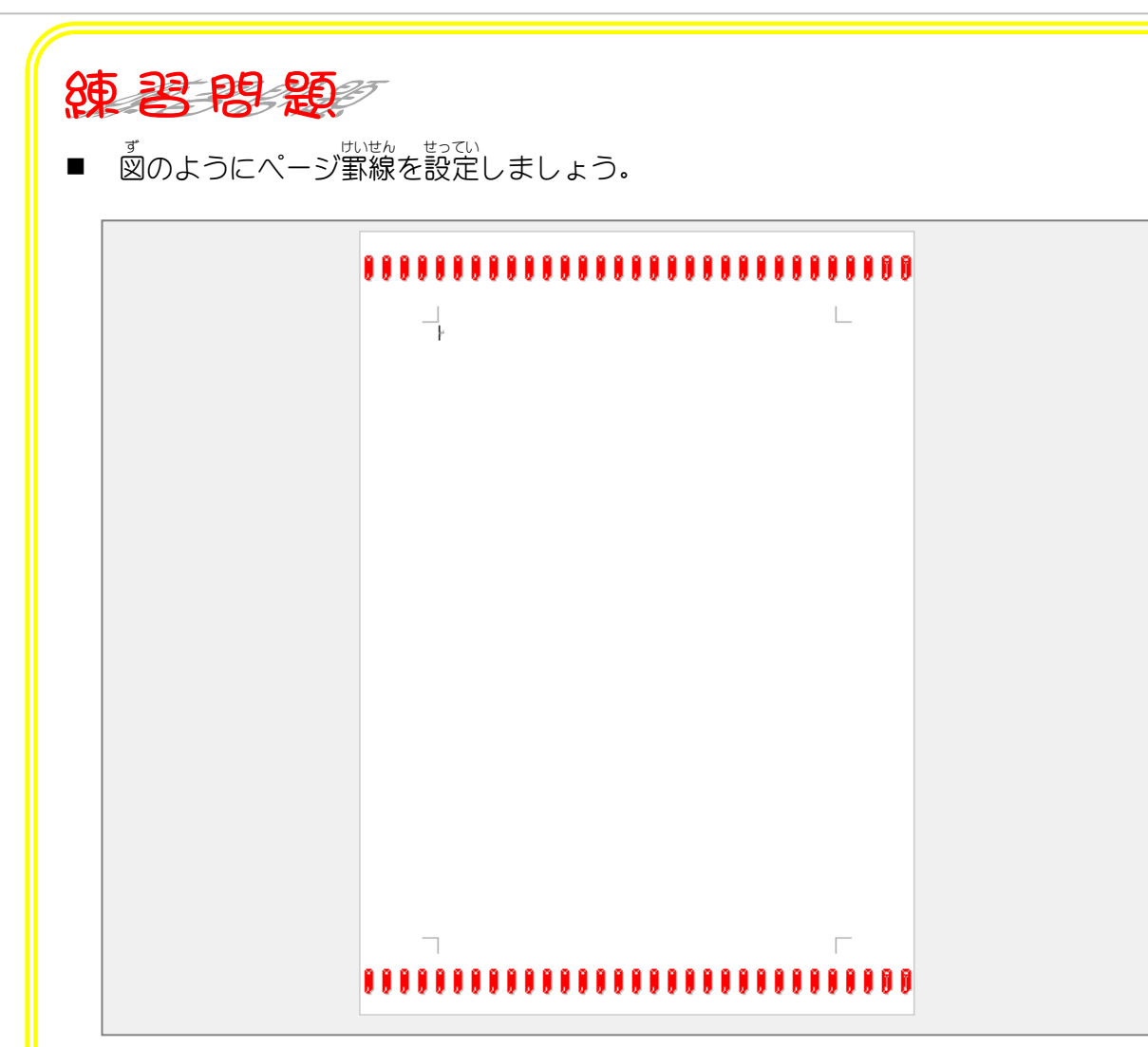

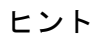

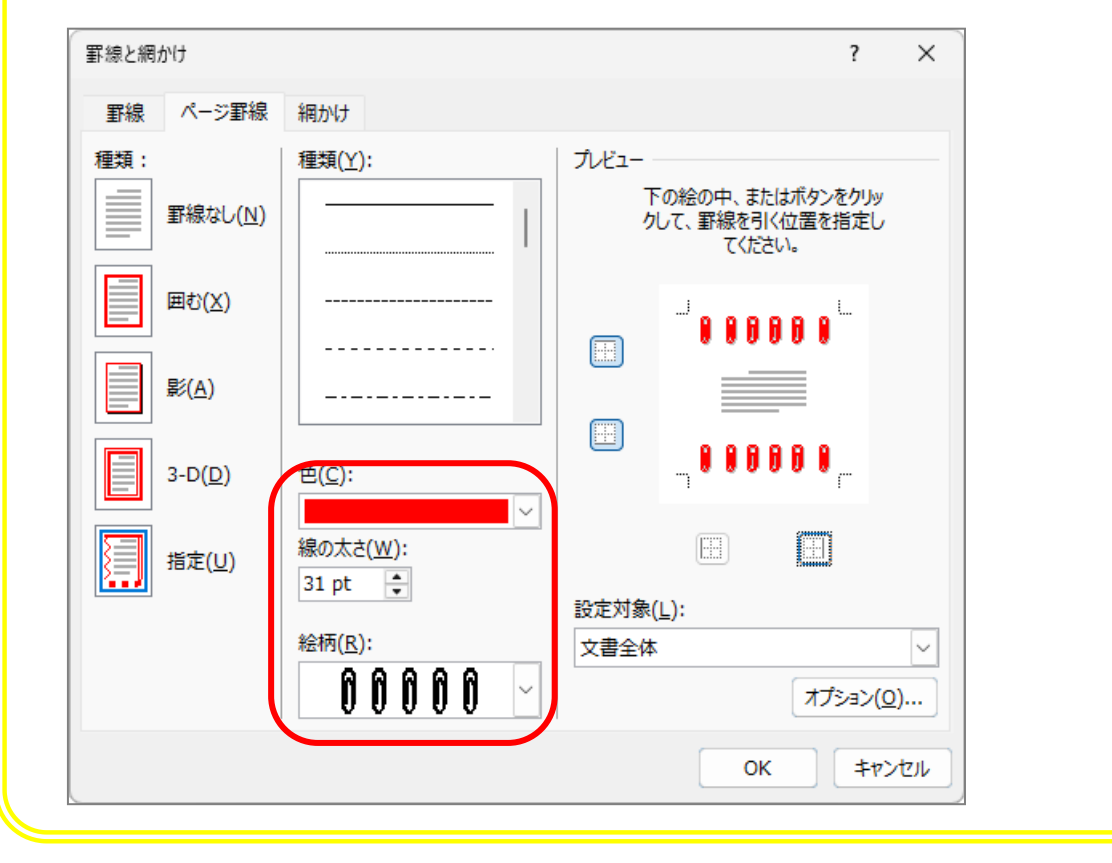

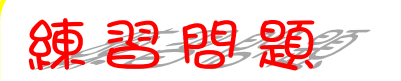

■ 図のようにページ罫線を設定しましょう。

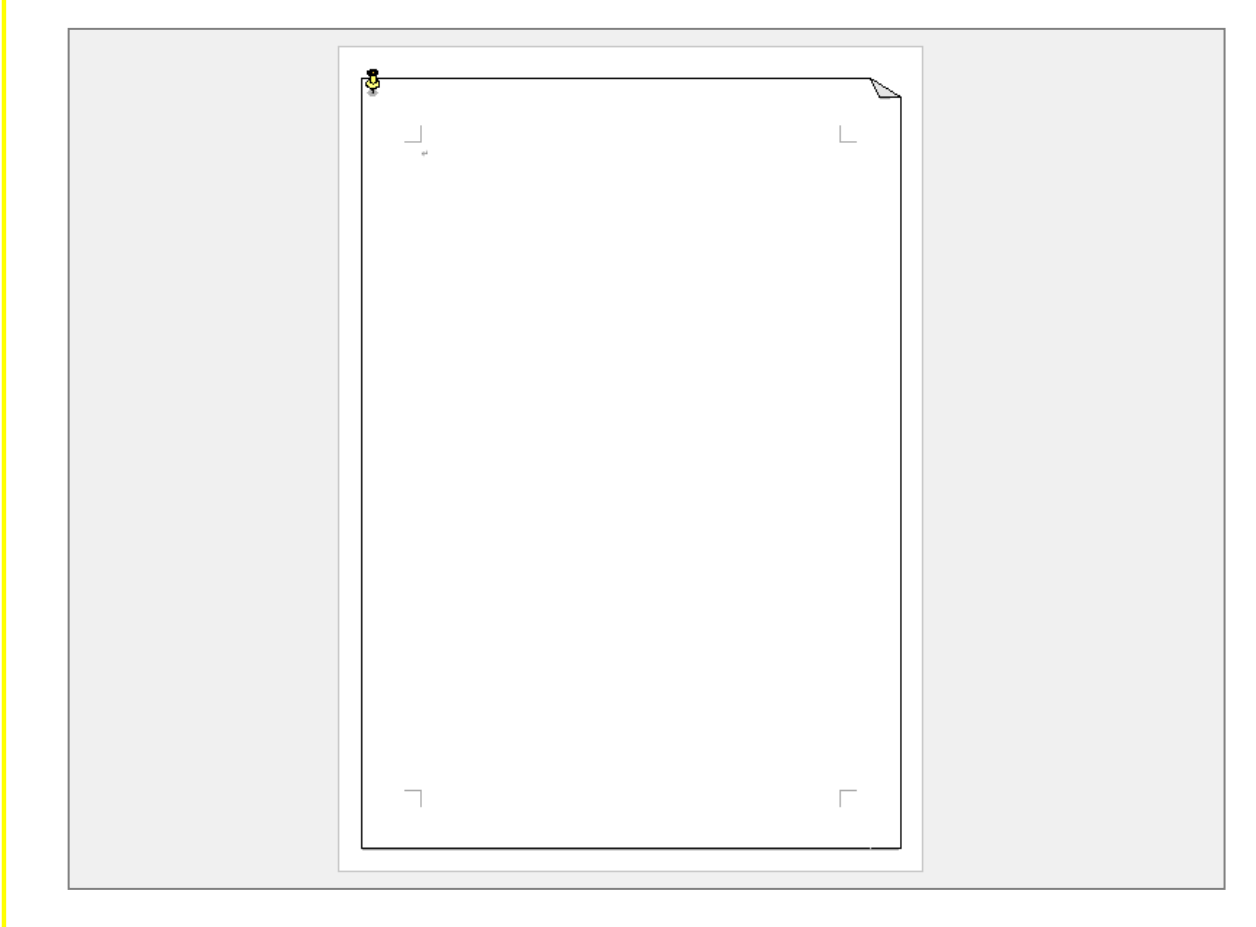

## ヒント

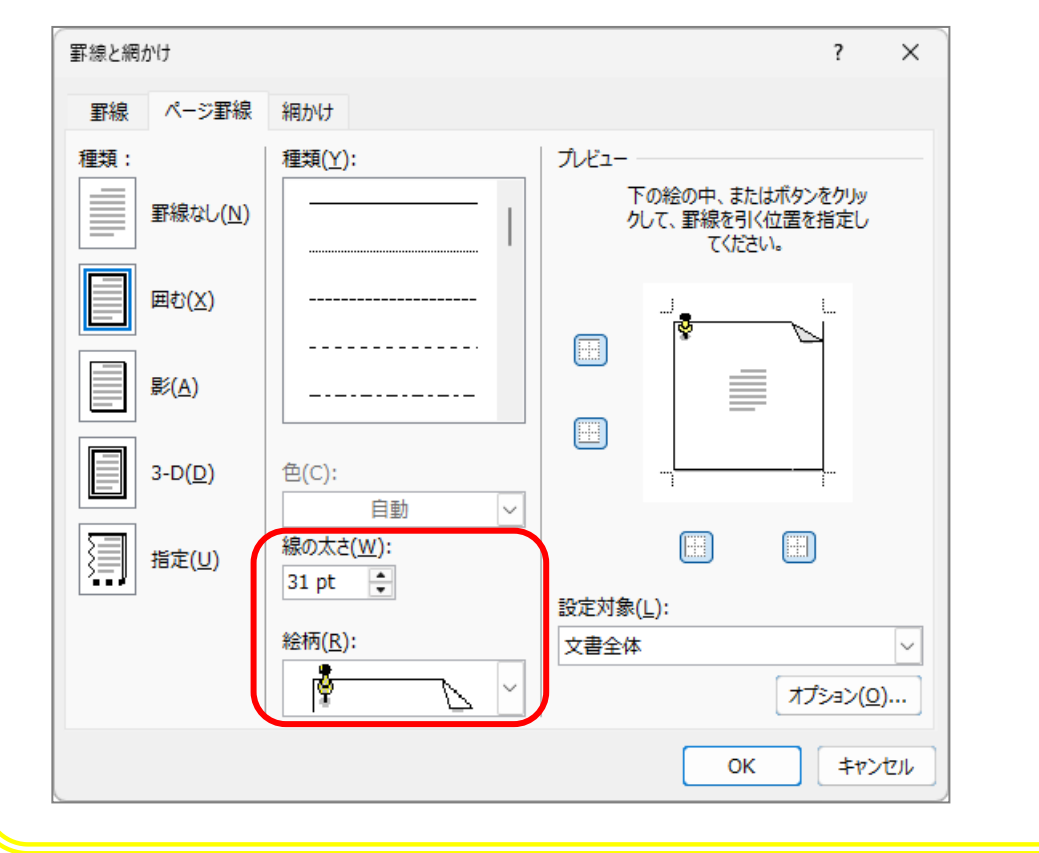

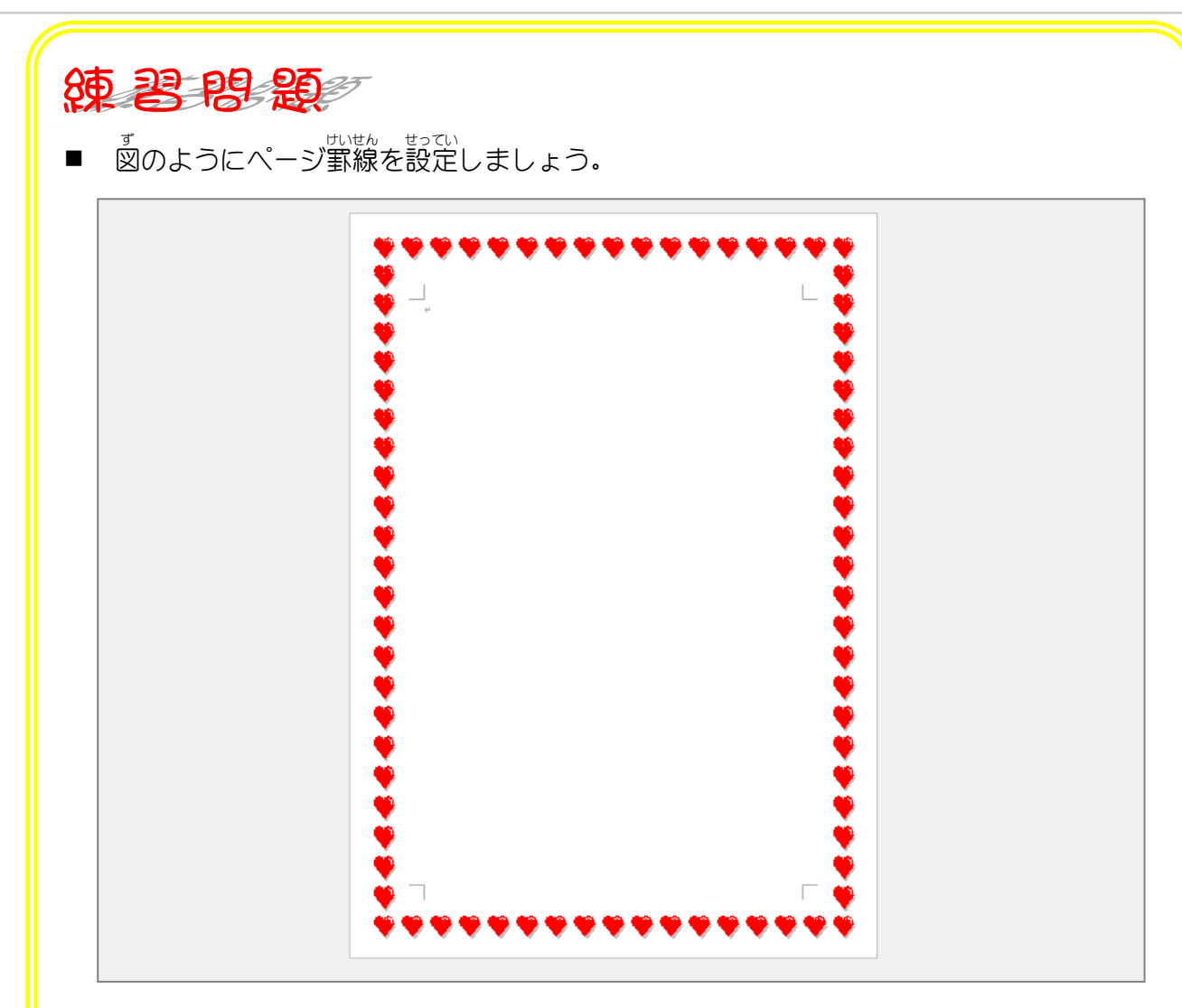

## ヒント

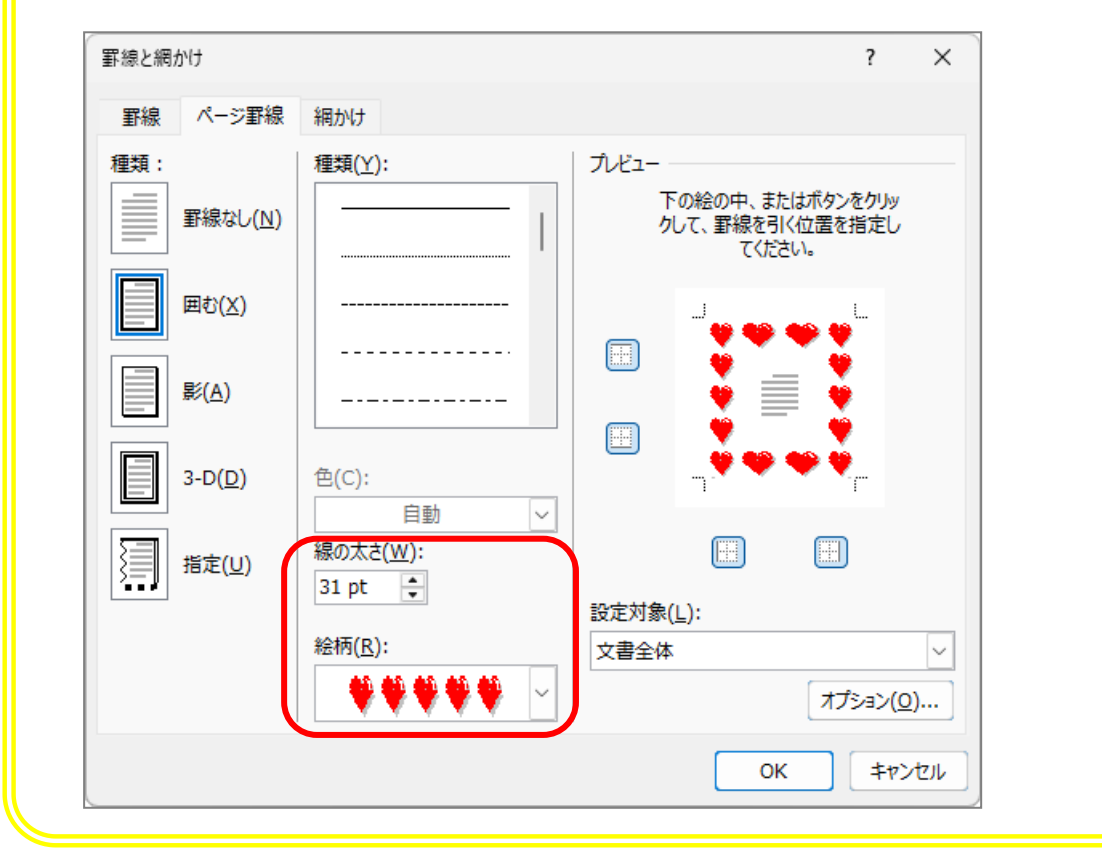

## STEP 7. ページ罫線を用紙いっぱいに広げる

1. ページ**罫線の余白を「0」にしましょう** 

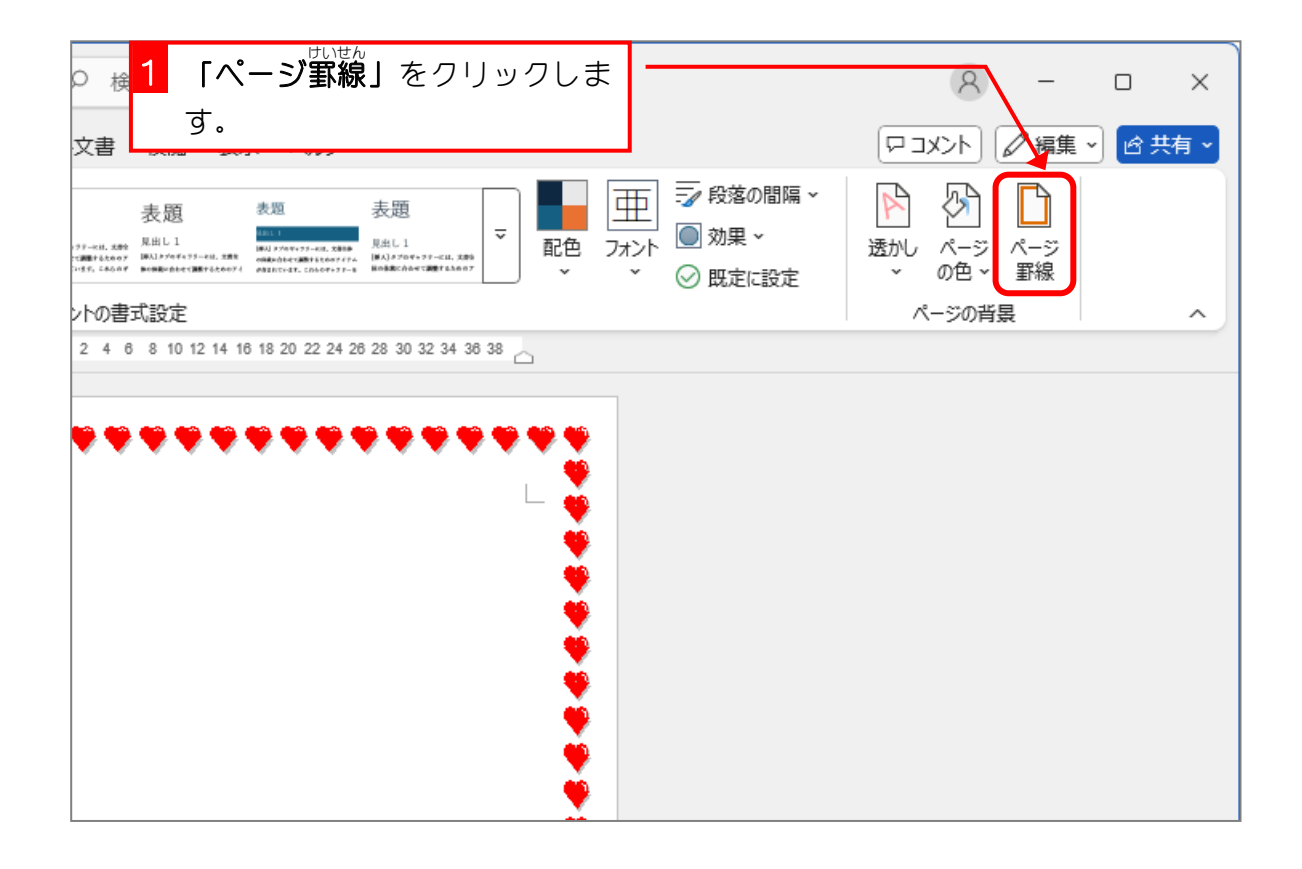

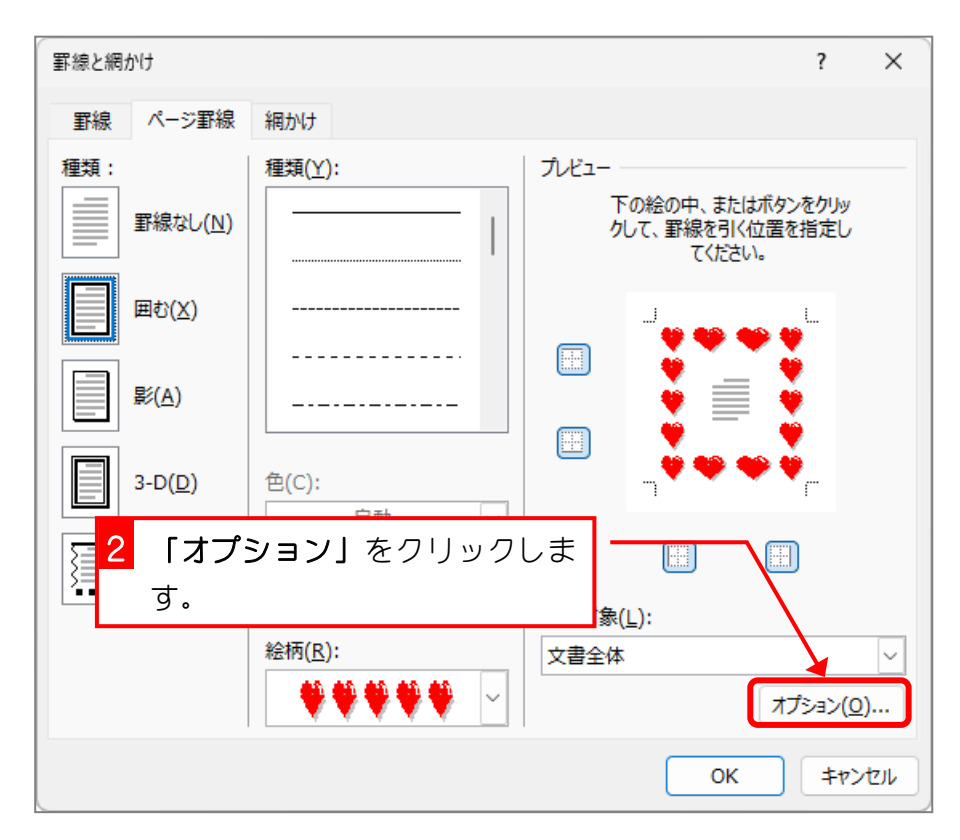

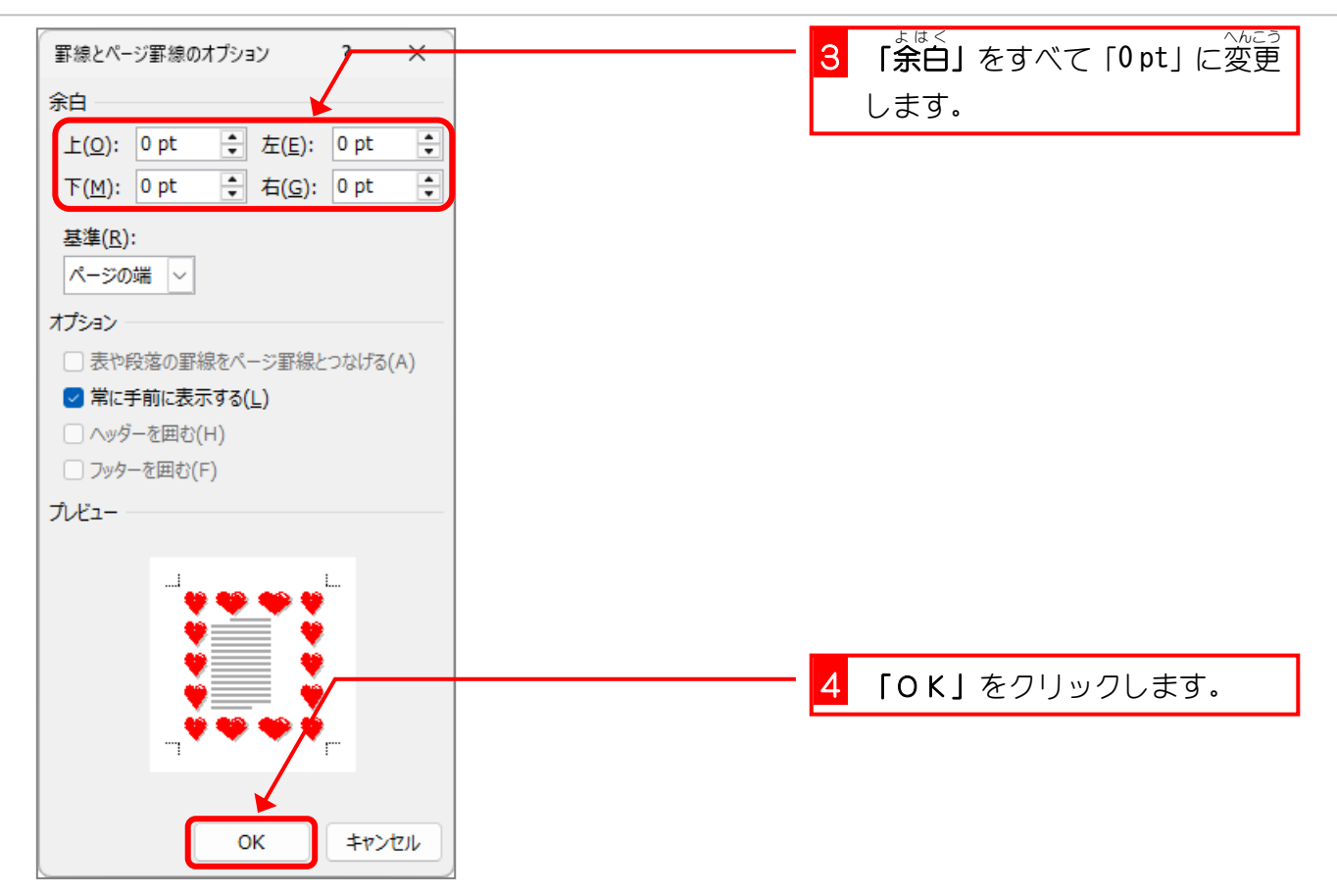

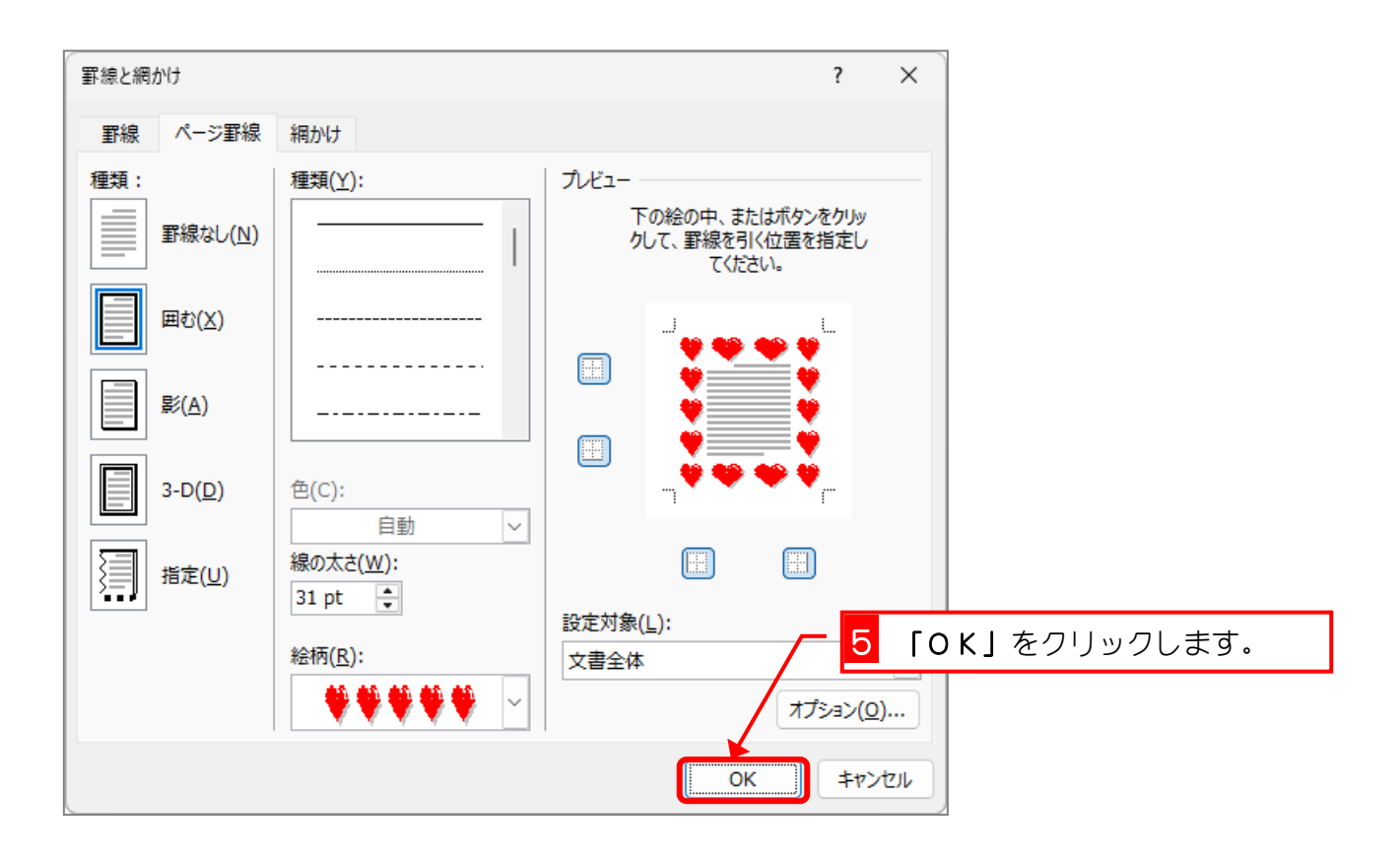